| 目录 |  |
|----|--|
|----|--|

| 涡激运动 VIM 虚拟试验1 |
|----------------|
| 一、试验介绍         |
| 1. 功能介绍        |
| 2. 产品特色1       |
| 3. 运行环境和效率     |
| 4. 试验精度        |
| 二、典型样例         |
| 1. 样例名称        |
| 2. 样例描述        |
| 3. 试验结果        |
| 4. 重要模型和参数     |
| 5. 部分试验结果展示    |
| 三、操作指南10       |
| 1. 试验创建1       |
| 2. 参数录入12      |
| 3. 求解设置14      |
| 4. 结果展示15      |
| 四、参考资料17       |

# 涡激运动 VIM 虚拟试验 VIM Virtual Test

功能:本产品开发了用于处理高雷诺数下大分离流动的湍流模拟模块——基于剪 切应力输运(Shear Stress Transport, SST)的分离涡模拟(Detached-Eddy Simulation, DES)。结合动边界弹簧网格模块和六自由度运动模块,可求解平台涡激运动。 特色: SST-DES 是一种混合雷诺平均/大涡模拟(Hybrid RANS-LES Method), 它在壁面附近求解雷诺平均方程,在远离壁面的流动分离区域采用大涡模拟方 法,兼具前者计算量小的优点和后者能模拟大分离湍流流动、计算精度高的优势。

一、试验介绍

## 1. 功能介绍

本产品开发了用于处理高雷诺数下大分离流动的湍流模拟模块——基于剪 切应力输运(Shear Stress Transport, SST)的分离涡模拟(Detached-Eddy Simulation, DES)。结合动边界弹簧网格模块和六自由度运动模块。

主要功能有:可求解平台六自由度涡激运动结果。

#### 2. 产品特色

(1) 可计算高雷诺数分离流动:

SST-DES 是一种混合雷诺平均/大涡模拟(Hybrid RANS-LES Method),它在 壁面附近求解雷诺平均方程,在远离壁面的流动分离区域采用大涡模拟方法,兼 具前者计算量小的优点和后者能模拟大分离湍流流动、计算精度高的优势。

(2) 试验结果分析

可提供平台涡激运动横荡、纵荡和首摇运动结果;

试验结果动态展示;

试验报告自动生成;

## 3. 运行环境和效率

主流 PC 机上即可运行; Windows 操作系统,高性能计算集群上也可运行。 Windows 操作系统,采用虚拟化技术,动态分配资源,满足计算所需。

计算速度快, PC 机上计算单个频率点耗时约 15 分钟, 大大高于同样精度的粘流模型。

## 4. 试验精度

平台横向响应的数值结果与模型试验结果的误差在 5%以内, 首摇响应的误

差则在10%以内,均满足计算极度的要求。

## 二、典型样例

## 样例一 半潜式平台涡激运动

1. 样例名称

样例试验-涡激运动-半潜式平台

2. 样例描述

半潜式平台试验。

## 3. 试验结果

- ① 平台横荡响应曲线;
- ② 平台纵荡响应曲线;
- ③ 平台首摇响应曲线;
- ④ 速度流场云图;
- ⑤ 压力流场云图;
- ⑥ 涡量流场云图;
- ⑦ 三维涡量云图。
- 4. 重要模型和参数

| 缩尺比/λ        | 1:1       | 1:70        |  |  |  |  |  |
|--------------|-----------|-------------|--|--|--|--|--|
| 立柱有效直径 D     | 14m       | 0.2m        |  |  |  |  |  |
| 吃水/T         | 35 m      | 0.5 m       |  |  |  |  |  |
| 宽度/(D+S)     | 70 m      | 1 m         |  |  |  |  |  |
| 立柱中心间距/S     | 56 m      | 0.8 m       |  |  |  |  |  |
| 立柱截面尺寸/(D×D) | 14 m×14 m | 0.2 m×0.2 m |  |  |  |  |  |
| 立柱高度儿        | 24.5 m    | 0.35 m      |  |  |  |  |  |
| 浮筒宽度/B       | 14 m      | 0.2 m       |  |  |  |  |  |

表1 平台模型参数

| 浮筒高度/Hpon | 10.5 m   | 0.15 m  |
|-----------|----------|---------|
| 排水量/Δ     | 53 000 t | 0.158 t |

表 2 基本数据表

| 流体密度(kg/m | 流体动力粘度系 | 流体速度 X     | 流体速度 Y     | 流体速度 Z     |
|-----------|---------|------------|------------|------------|
| 3)        | 数       | $(kg/m^2)$ | $(kg/m^2)$ | $(kg/m^2)$ |
| 1000      | 1.0E-6  | 0.0905     | 0.0        | 0.0        |

表3 浮式平台的物理参数表

| 平台质量(kg)  | 125.15 |               |        |  |  |
|-----------|--------|---------------|--------|--|--|
| 重心坐标 X(m) | 0.0    | 转动惯量 X(kg·m2) | 0.0    |  |  |
| 重心坐标 Y(m) | 0.0    | 转动惯量 Y(kg·m2) | 0.0    |  |  |
| 重心坐标 Z(m) | -0.33  | 转动惯量 Z(kg·m2) | 28.849 |  |  |

表 4 系泊系统设置参数表

| 导缆孔坐标  | 导缆孔坐标  | 导缆孔坐标 | 锚泊点坐标 | 锚泊点坐标 | 锚泊点坐标 | 弹性系数   | 预张力    |
|--------|--------|-------|-------|-------|-------|--------|--------|
| X (m)  | Y (m)  | Z (m) | X (m) | Y (m) | Z (m) | (N/m)  | (N)    |
| -0.706 | 0.0    | 0.0   | -4.5  | 0.0   | 0.0   | 18.086 | 22.716 |
| 0.706  | 0.0    | 0.0   | 4.5   | 0.0   | 0.0   | 18.086 | 22.716 |
| 0.0    | -0.706 | 0.0   | 0.0   | -4.5  | 0.0   | 18.086 | 22.716 |
| 0.0    | 0.706  | 0.0   | 0.0   | 4.5   | 0.0   | 18.086 | 22.716 |

表 5 求解参数设置表

| 并行核数 | 起始时间 | 结束时间  | 时间步长 | 保存时间 |
|------|------|-------|------|------|
|      | (s)  | (s)   | (s)  | 步间隔  |
| 32   | 0.0  | 300.0 | 0.02 | 0.5  |

网格是利用 OpenFOAM 自带网格划分工具 blockMesh 和 snappyHexMesh 生成。所设计算域的大小为: -10D≤x≤20D, -10D≤y≤10D, -9D≤z≤0。计算 域如图 3 所示。之后在景网格中利用 snappyHexMesh 捕捉模型表面并进行局部 网格的加密以及边界层的添加。边界层网格数量为 8 层。四种倒角半径模型网 格数量如表所示,均在 270 万左右。

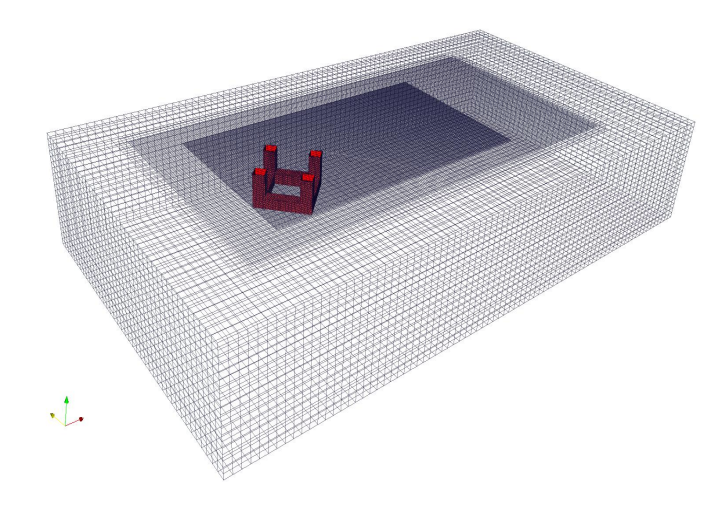

图1 网格划分示意图

### 5. 部分试验结果展示

## 1) 横向运动时历曲线

图 2 是平台总体横向运动的时历图,以平台中心作为统计依据,纵轴的运动 位移采用无量纲化处理,其中 A 为平台横向振荡幅值,D 为立柱垂直来流方向的 特质长度直径。从图中结果可以获取平台涡激运动的最大横向位移和标称横向位 移,这两个参数也是半潜式平台涡激运动中最关注的两个参数。

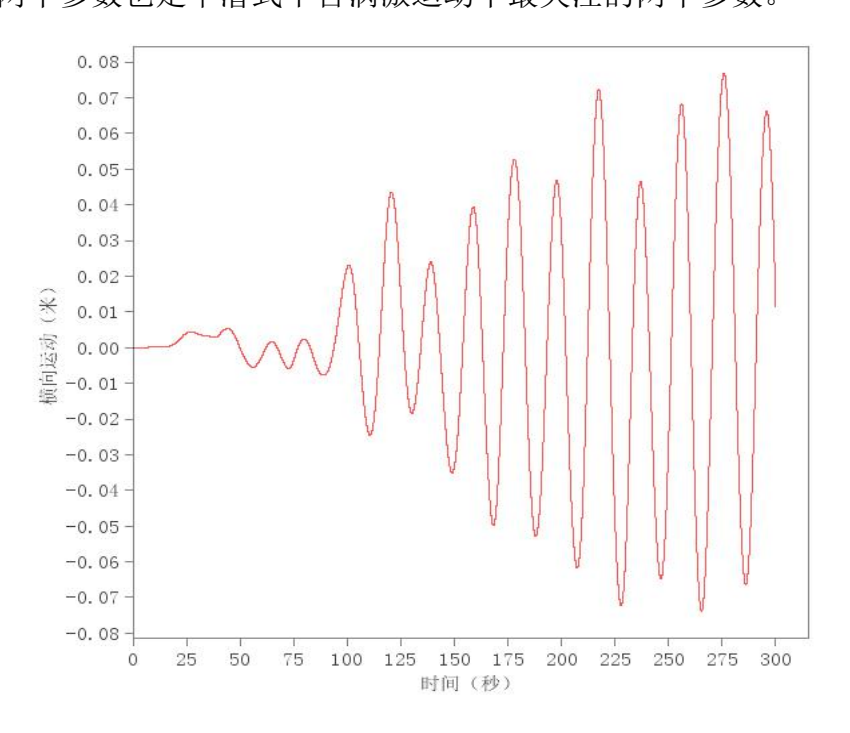

图2横向运动时历图

## 2) 纵向运动时历曲线

图 3 是平台总体流向运动的时历图,同样以平台中心作为统计一句,纵轴也采 用了无量纲化处理,但 A 对应的是流向振荡幅值。从图中结果可以看出,平台 的位移在来流冲击后会便宜原来平衡位置,并在新的平衡位置做来流振荡运动。

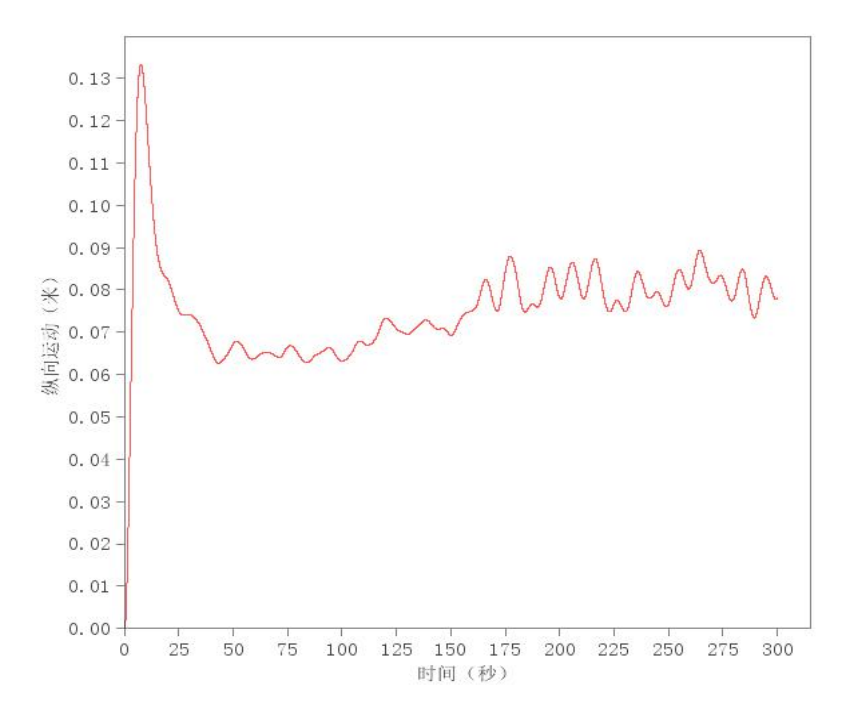

图 3. 纵向运动时历图

#### 3) 首摇运动时历曲线

图 4 是平台首摇运动的时历图,纵轴记录了平台首摇角度。从图中结果可 以获取平台最大首摇幅值。

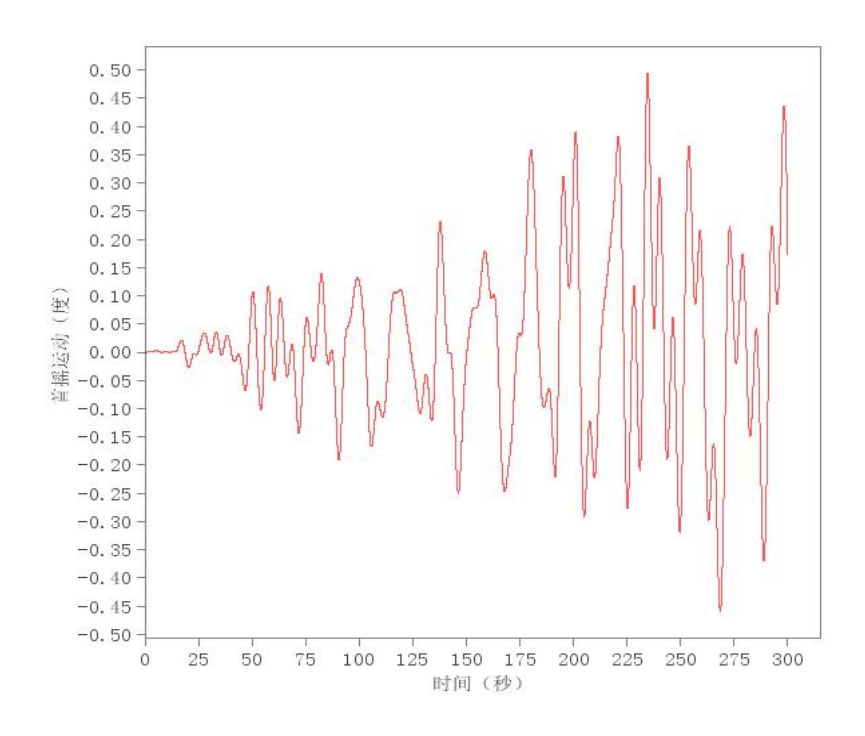

图 4 首摇运动时历图

## 4) 平面运动轨迹曲线

图 5 记录了平台在水平面上的运动轨迹,横轴表示 X 向,纵轴表示 Y 向。

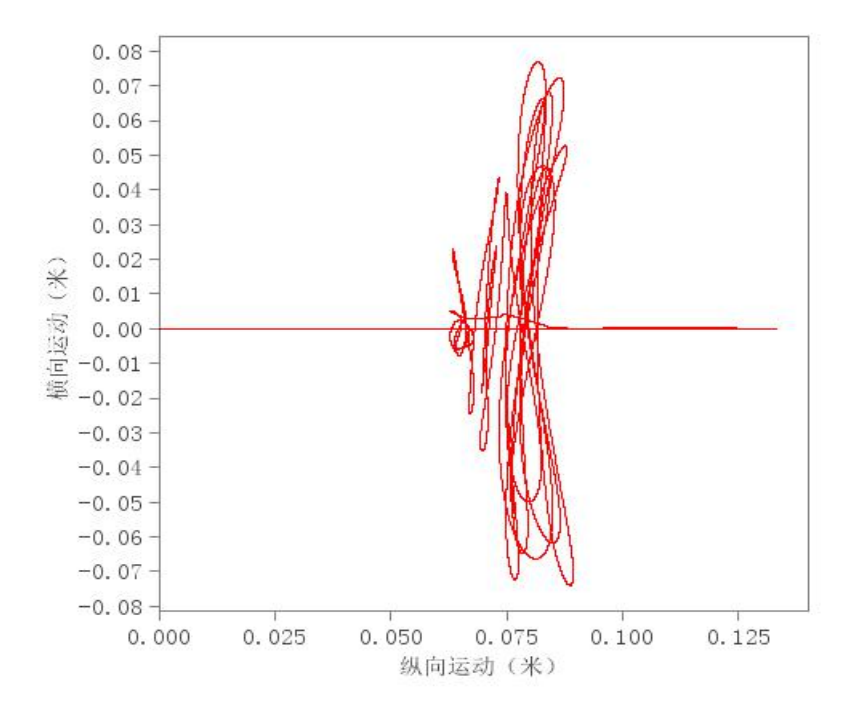

图 5 平台运动轨迹图

## 5) 横向受力时历曲线

图 6 记录了平台拖曳力系数的时历运动图,纵轴采用了无量纲化处理:

$$C_L = \frac{F_L}{0.5\rho U^2 DA_w}$$
 公式 (3-1)

其中 FL 为平台升力, rou 表示流体密度, U 表示来流速度, Aw 表示平台垂 直来流方向的湿表面积。横向受力的时历数据可以统计平台受力均方根结果。

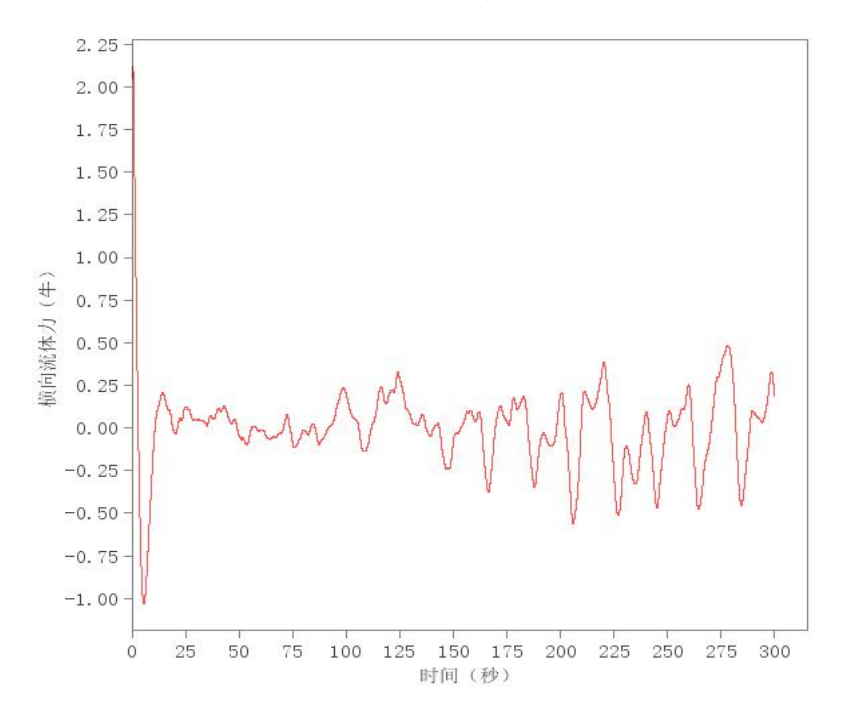

## 图6横向受力时历图

## 6) 纵向受力时历曲线

图 7 表示纵向受力时历图,纵轴同样采用无量纲化处理:

$$C_D = \frac{F_D}{0.5\rho U^2 A_w}$$
(公式 3-2)

其中,FD为平台拖曳力。纵向受力时历数据可以统计平台拖曳力的平均结果。

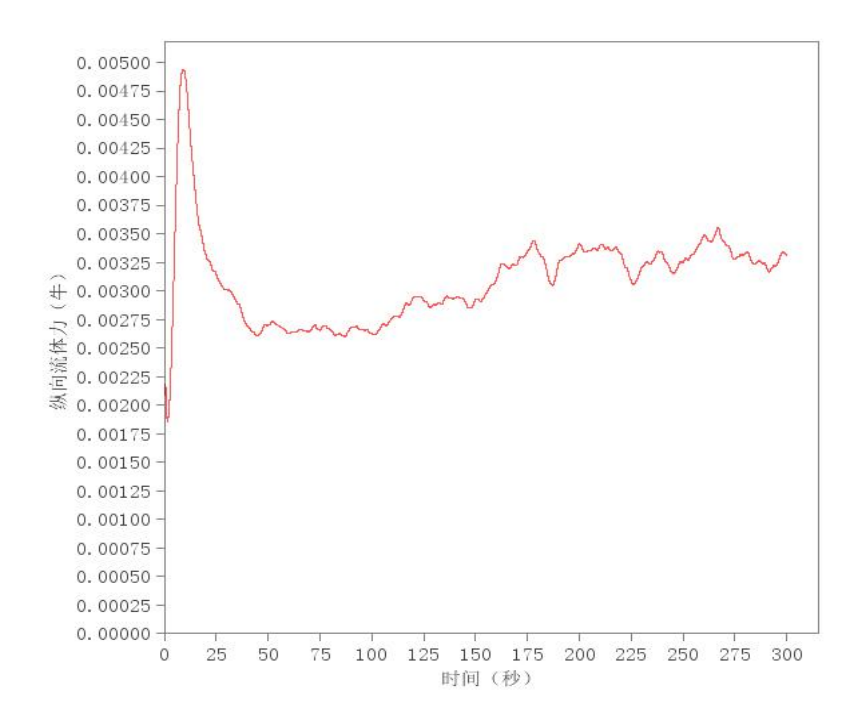

图 7 纵向受力时历图

图 8、9 和 10 分别街区 Z/H=-0.5 的水平面,其中 Z 表示举例 Z 轴的高度, H 表示立柱高度。速度云图中选取了 U 的 x 分量进行表示,涡量图则采用了 ω 的 z 分量进行展示。

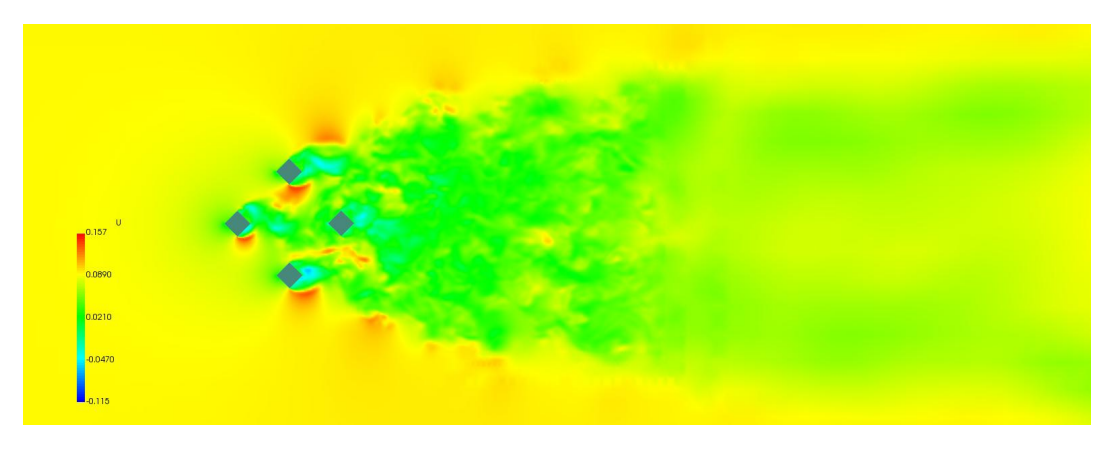

图 3.8 半吃水面速度云图

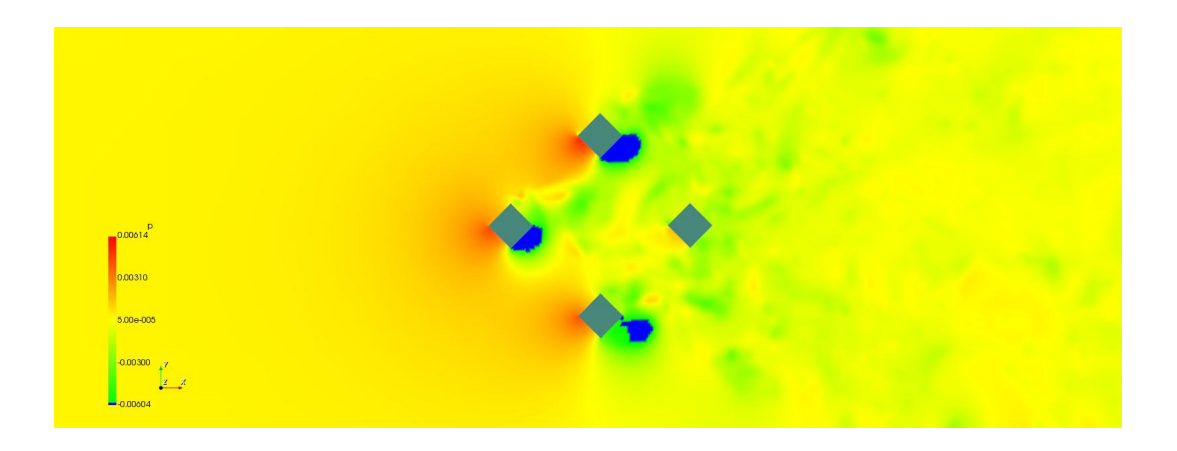

图 3.9 半吃水面压力云图

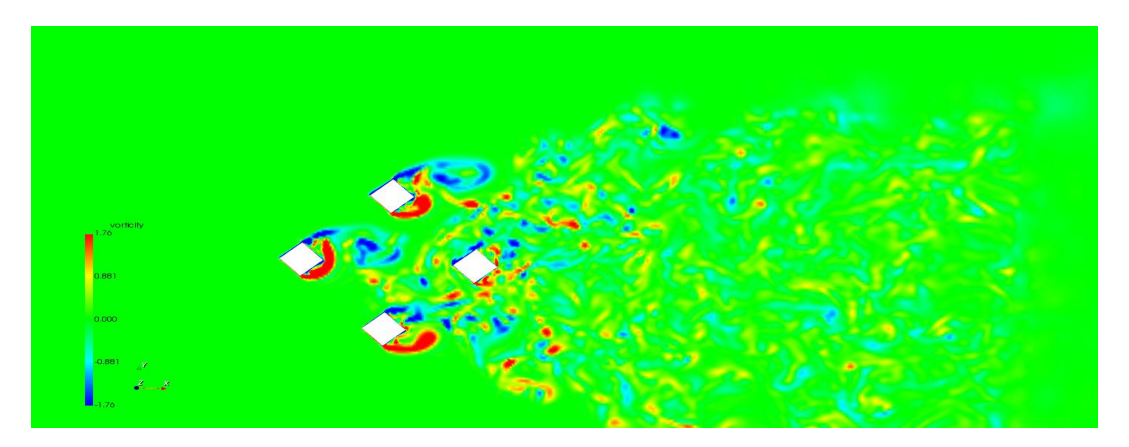

图 3.10 半吃水面涡量云图

三维涡量图展现了立柱泻涡模式的发展,其中三维涡量的计算采用了 Q 准则,云图中显示的是计算得到的 Q 结果。

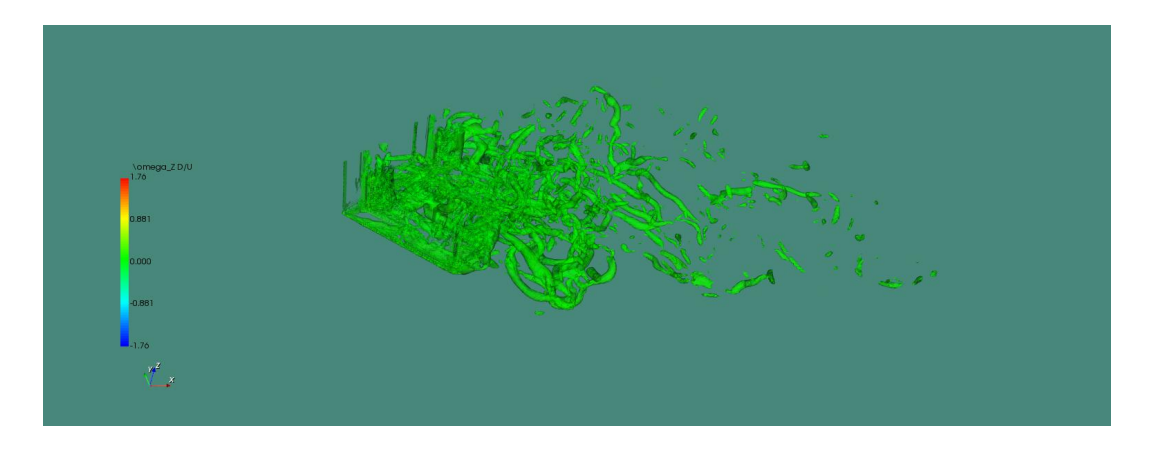

图 3.11 三维涡量云图

#### 三、操作指南

用户登录中国数值水池虚拟试验系统后,可完成系统提供的各类虚拟试验。虽然试验在参数、求解器、计算结果等方面区别很大,但总体上来说操作过程基本相同,主要由四个部分组成:1试验创建;2参数录入(前处理);3计算求解;4结果展示(后处理)。

登录系统后,点击页面左侧导航栏中的"涡激运动",从而进入该试验的管理页面。如 下图所示,该页面有关于涡激运动试验的主要功能介绍,以及该虚拟试验的相关特色,其下 为"我的试验"。

| 中国数值<br>China Numer                                                                                                    | 直水池<br>rical Tank | 虛                        | 拟试验                       | 系统V1.0            |                  |                         |                                |                 | 🛔 jangqs                                                                                                    |
|----------------------------------------------------------------------------------------------------|-------------------|--------------------------|---------------------------|-------------------|------------------|-------------------------|--------------------------------|-----------------|----------------------------------------------------------------------------------------------------|
| ₩ 概覧<br>48 数据回归法                                                                                                    | ^                 | - 幽計<br>- <u>和時</u><br>功 | 湖武治 »<br>快速性回归于<br>能:基于三: | 共可靠工具.            |                  |                         |                                |                 |                                                                                                    |
| ▲ 船舶快速性                                                                                                    |                   | 特                        | 色:操作输出                    | 便,只需用户输入船、机、桨等主要的 | 多数即可; 快速响应, 点击计算 | 后在很短的时间内给予用户反馈;计算精度高,经常 | N试,船舶航速预报精度为0.3knl以内;结果形式丰富,计算 | 完成后可以提供表格、曲线以及指 | g告等多种形式来展示计算结果。                                                                                                    |
| 創始。                                                                                                    |                   | r                        | 新建 <b>  ★</b> 要           | 10                |                  |                         |                                |                 | 样例试验                                                                                                    |
| ▲ 螺旋桨空泡                                                                                                    |                   |                          | SELE                      | 试验名称 试验编号         |                  | 创建时间                    | 修改时间                           | 创建省             | 10社名称<br>Mathematical Annual Annual A |
| ▲ 立管VIV                                                                                                    |                   | •                        | / 99                      | 11                | 11               | 2018-10-24 16:23:6      | 2018-10-24 16:39:22            | jangıqs         | 项目描述                                                                                                    |
| @ 势流CFD法                                                                                                    |                   | •                        | / hz                      |                   | bc               | 2018-10-24 15:55:24     | 2018-10-24 16:41:52            | jangqs          | 散货船快速性预报标准输入参考                                                                                                    |
| <b>金</b> 船舶运动                                                                                                    |                   | •                        | <ul> <li>HEBI</li> </ul>  | 样例_1              | ##@J_1           | 2017-10-12 9:53:38      | 2018-10-24 13:12:38            | jangqs          | admin                                                                                                    |
| <ul> <li>▲ 法規規則</li> <li>単合正动</li> <li>単合正动</li> <li>創業現代</li> <li>考測定5</li> <li>● 粘筋(FD)法</li> <li>● 粘筋(FD)法</li> <li>● 粘筋(FD)法</li> <li>● 乳的账户</li> <li>国 个人信息</li> </ul> |                   |                          |                           |                   |                  |                         |                                |                 |                                                                                                    |

"我的试验"中给出用户做过的试验列表,该列表以时间顺序排序,可以在看到用户做的每一个虚拟试验的概要信息,如试验名称、编号、描述、创建时间、修改时间等内容,用 户可在这里对试验进行创建核删除操作。

页面的右侧是涡激运动试验的"样例试验",如下图所示。样例试验是系统提供的已经 完成的典型试验,对系统中的所有注册用户开放,可给用户提供一定的参考,从而更好地完 成自己的虚拟试验。

| OF 中国数值水流<br>China Numerical Tar      | 上虚拟试验系统V1.0                  |                   |                      | 🛔 jangqs            |
|---------------------------------------|------------------------------|-------------------|----------------------|---------------------|
| # #X                                  | 虚拟试验 » 船舶快速性回归预报虚拟           | 试验 > 散货船快速性预报样例   |                      |                     |
|                                       | 48入 48出                      |                   |                      | @ 修改                |
| as somer.uz                           | 40.8149.90                   |                   |                      | 试验名称                |
| 盖 船舶快速性                               | (2) 45-20                    |                   |                      | 散货船快速性预报样例          |
| 船舶操纵性                                 | 8380/H/71(_)                 |                   |                      | 试验编号                |
| 会 螺旋桨空泡                               | motiveD                      |                   |                      | T17112801           |
|                                       | 8080 (C R)(_)                |                   |                      | 項日描述                |
| ▲ 立官VIV                               | Shin1                        |                   |                      | 散货船快速性预报标准输入参考      |
|                                       | 8380 CH (m)                  |                   | 8080.FU88(m)         | 创建即时间               |
| e apacizzh                            | 220                          | 202               | 49                   | 2017-11-28 10:24:4  |
| an attained 40                        | R0R0F(ck/m)                  | 8080397v (#10/m3) | 80年ロッド刊: 第1巻か()      | 修改时间                |
| 皇 波浪增阻                                | 16.7                         | 204783            | 0.854109             | 2018-10-23 23:43:32 |
| 主 平台运动                                | 858015L/10789()              | (m)               | Example 2/m)         | 2 以此创建试验            |
| ● 約約週間以件                              | 2 561                        | 5.65              | 10                   | 24.00 42.00         |
|                                       |                              |                   |                      | ▶ 启动计算              |
| ▲ 荷浪信切                                | 王明朝政                         |                   |                      | 计算状态                |
| ····································· | 10 79 EX                     | Let BL HAR        | ereb (dir) ( - ( ) ) | 已完成                 |
| ▲ 船舶上浪                                | 20100                        | 王41年人144年         | A-422(1/11)11)       | 计算用时                |
| A                                     | 25400                        | /0                |                      | 共等待 0 秒, 共执行 1 秒    |
|                                       | 相关系数                         |                   |                      | T XML               |
| ▲ 我的账户 ^                              | 2 修改                         |                   |                      |                     |
| 四 个人信息                                | 功率儲备系数(-)                    | 转速储备系数            | (-)                  |                     |
|                                       | 0.1                          | 0.035744          | 2                    |                     |
|                                       | · 柏东效率(-)                    | 风浪储备系数            | (-)                  |                     |
|                                       | 0.99                         | 0.15              |                      |                     |
| ID 完成                                 | autorit Ding State Develop 1 |                   |                      | (1) (中 (10) (中 10)  |

点击"样例试验"后,则进入样例试验的详情界面,可以看到样例试验的参数设置、求 解器的执行信息及试验的结果。这里,用户可以查看样例的所有信息,但不可以修改。

#### 1. 试验创建

系统提供了两种创建虚拟试验的方法,第一种是通过某个虚拟试验为范本来创建虚拟试验。如下图所示,点开某个虚拟试验的详情页面,在这个页面的右侧用红色字体标出的字样 "以此创建试验",则弹出创建新试验的对话框,输入适当的试验名称、编号及描述,点击确定即可完成新试验的创建。

| G           | 中国数值水池    | 虚拟试验系统V1.0                                   | 0                                                                        | Wang_Qiuwen |
|-------------|-----------|----------------------------------------------|--------------------------------------------------------------------------|-------------|
| â           | 约束模与自航模 ^ | 虚拟试验 » 涡激运动 »                                | 样别试验-调源运动-半潜式平台                                                          |             |
| <u></u>     | 快速自航模     |                                              | · · · · · · · · · · · · · · · · · · ·                                    |             |
| <b>£</b>    | 船舶操纵性预报   | <ul> <li>● HIXLIE</li> <li>● 基本参数</li> </ul> | 试验名称                                                                     |             |
| â           | 大尺度海洋环境   | <ul> <li>○ 网格划分</li> <li>○ 深式平台</li> </ul>   | 样例试验-离激运动-半潜式平台                                                          |             |
|             | 中尺度海洋环境   | O 平台参数                                       | (法)<br>(1)<br>(1)<br>(1)<br>(1)<br>(1)<br>(1)<br>(1)<br>(1)<br>(1)<br>(1 |             |
| ٤           | 中小尺度海洋环   | ○ 系泊系统参数<br>△ ● 求解                           | 項目描述                                                                     |             |
| 境           |           | ⊙ 求解设置                                       | 半瀨式平台试验                                                                  |             |
| ۰           | 静水自由衰减    | <ul> <li>● 计算求解</li> <li>∧ ● 后处理</li> </ul>  | 69]建舟灯间                                                                  |             |
|             | 平台风流作用力   | <ul> <li>曲线图</li> <li>本時間</li> </ul>         | 2019-03-20<br>#20pt/iii                                                  |             |
| ٤           | 作业海况平台运   | ◎ 报告生成                                       | 2019-03-21                                                               |             |
| 动           | 虚拟试验      |                                              |                                                                          |             |
|             | 极限海况平台运   |                                              |                                                                          |             |
| 动           | 虚拟试验      |                                              |                                                                          |             |
|             | 涡激振动      |                                              |                                                                          |             |
|             | 涡激振动(精细)  |                                              |                                                                          |             |
| ŝ           | 涡激运动      |                                              |                                                                          |             |
| ▲ 我         | 的账户       |                                              |                                                                          |             |
| <b>A</b> 10 | 个人信息      |                                              |                                                                          |             |

| 以此创建新试验        |    | x  |   |
|----------------|----|----|---|
| 试验名称           |    |    | * |
| [拷贝]散货船快速性预报样例 |    |    |   |
| 试验编号           |    |    |   |
| [新编号]          |    |    |   |
| 项目描述           |    |    |   |
|                |    |    |   |
|                |    |    |   |
|                |    |    |   |
|                |    |    |   |
|                |    |    | ÷ |
| 4              |    | ÷  |   |
|                | 确定 | 关闭 |   |

如下图所示,新试验创建后桨自动跳转到该试验的详情页面,可见通过这种方式创建的 新试验是样例试验的一个拷贝,其参数与样例试验相同,用户只需按实际情况修改部分参数 即可。因此,可将当前虚拟试验看成试验模板,起到初始化设定新试验参数的作用,系统推 荐通过这样的方式来创建新的虚拟试验。

第二种创建新试验的方法是创建一个空白试验。如下图所示,通过点击"船舶快速性预 报"中虚拟试验列表上方的"新建"按钮,同样会弹出对话框如下图。填入相应的信息,然 后点击确定,即可创建一个新的空白试验。

| -989 | 新建船舶快速性预报                                                                                                    | X  | ( | 1 |
|------|----------------------------------------------------------------------------------------------------|----|---|---|
|      | 试验名称                                                                                                    |    |   |   |
|      | 填入虚拟试验名称                                                                                                    |    |   |   |
|      | 项目描述                                                                                                    |    |   |   |
|      | 填入儘狀试验的相关描述                                                                                                    |    |   |   |
|      | 试验编号                                                                                                    |    |   |   |
|      | 虚拟或验编号                                                                                                    |    | * |   |
| 4    | i de la construcción de la construcción de la construcción de la construcción de la construcción de la constru | ÷  |   |   |
|      | 稀定                                                                                                    | 关闭 |   |   |

如下图所示,新空白试验创建后,同样会自动跳转到该虚拟试验的详情页面。可见通过 该方法创建的所有虚拟试验都是空白,需要用户手动输入所有的必填参数,方可进行计算, 该方法适用于有一定经验的用户。

| Or 中国数值水池<br>China Numerical Tank | 虚拟试验系统V1.0                             |                          |                               | 🛔 jangqs 🔶          |
|-----------------------------------|----------------------------------------|--------------------------|-------------------------------|---------------------|
| ★ 概览                              | 虚拟试验 » 船舶快速性回归预报虚拟试验 » 填入虚拟试验名称        |                          |                               |                     |
| 68 数据回归法 个                        | <b>編入 編出</b>                           |                          |                               | G 修改                |
| ● 約300位)使性                        | 相型会数                                   |                          |                               | 试验名称 55             |
| ▲ 加加达还任                           | GP 修改                                  |                          |                               | 填入虚拟试验名称            |
| <b>皇</b> 船舶操纵性                    | 船舶类型(-)                                |                          |                               | 试验编号                |
| 金 螺旋桨空泡                           | [未选择]                                  |                          |                               | 虚拟试验调号              |
| ▲ 立管VIV                           | 船舶名称(-)                                |                          |                               |                     |
| の 指法CFD法 へ                        |                                        |                          |                               | 618PR16             |
|                                   | 船舶总长(m)<br>輸入備本手0                      | ● 無线间长(m)<br>輸入値大干0      | 船舶型湾(m)<br>輸入領本于0             | 2018-10-24 20:44:18 |
| <b>兰</b> 船舶运动                     |                                        |                          |                               | 修改时间                |
| 金、波浪増阻                            | 船舶吃水(m)<br>输入量大于0                      | 船舶排水体积(m3)<br>输入值大于0     | 船舶方形                          |                     |
| 全 平台运动                            | 2/04/01/21/24/0027 11                  | 3074096530741387(cm)     | (開発(2年(3.(m))                 | 计算状态                |
| ▲ 船舶操纵性                           | 周囲(子)(10円(1)<br>英数                     | 第4月12回3000(11)<br>輸入值大于0 | 時間的 <u>加生</u> 生(11)<br>輸入值大于0 | ▶ 启动计算              |
|                                   | +10.689                                |                          |                               | 计算状态                |
| - P9 RXINUM                       | 2 作改                                   |                          |                               | 未启动                 |
| 私源CFD法 ^                          | 主机最大持续功率(kW)                           |                          | 主机最大持续转速(r/min)               | 计算用时                |
| ▲ 船舶上浪                            | 输入值大于0                                 |                          | 输入值大于0                        |                     |
| <b>皇</b> 平台运动                     | 相关系数                                   |                          |                               |                     |
| ▲ 我的账户 ^                          | <b>诺</b> 修改                            |                          |                               |                     |
|                                   | 功率储备系数(-)                              |                          | 转速储留系数(-)                     | 1                   |
|                                   | ()()()()()()()()()()()()()()()()()()() |                          |                               |                     |
|                                   | 轴系效率(-)                                |                          | 风浪储备系数(-)                     |                     |
|                                   | D-EX                                   |                          | 94K                           |                     |
|                                   | 摩擦补贴系数获取方式(-)                          |                          |                               |                     |
|                                   | [未选择]                                  |                          |                               | -                   |
| 1▷ 完成                             |                                        |                          |                               | 다 🕀 🕀 0 🕀 100%      |

#### 2. 参数录入

当一个新的虚拟试验创建口,用户需要对其参数进行适当的录入或修改,为确保结果的 准确,请确认所录入的参数符合实际情况。下面以"涡激运动"为例,介绍一下各种类型参 数的录入方式。

2.1 基本参数

在"输入"标签中,点击"基本参数"小标签下方的"修改"按钮,可进入如下图 所示页面,可以进行与流体相关参数的设置。

| Ochina Numerical Tank                          | 虚拟试验系统V1.                                                    | 0                                               |            |            | Wang_Qiuwen |
|------------------------------------------------|--------------------------------------------------------------|-------------------------------------------------|------------|------------|-------------|
| ▲ 概览                                           | 虚拟试验 》 涡激运动 》                                                | 样例试验-涡激运动-半潜式平台<br>甘本会称                         |            |            |             |
| ● 模型库 の 虚拟试验库 ^                                | <ul> <li>● 就短編性</li> <li>◇ ● 前处理</li> <li>○ 基本参数</li> </ul>  | 基本令领<br><b>记</b> 修改<br>法体密度(lg/m <sup>3</sup> ) |            |            |             |
| 魚 船舶波浪增阻                                       | <ul> <li>◎ 网格划分</li> <li>▲ ○ 浮式平台</li> <li>○ 平台参数</li> </ul> | 1000<br>流体动力粘性系数(㎡/s)                           |            |            |             |
| <ul><li>▲ 船模自航</li><li>▲ 船模阻力</li></ul>        | <ul> <li>○ 系泊系統参数</li> <li>▲ 求解</li> <li>④ 求解设置</li> </ul>   | 0.000001<br>流体速度                                |            |            |             |
| <ul> <li>二、螺旋桨敞水</li> <li>二、船舶快速性预报</li> </ul> | <ul> <li>● 计算求解</li> <li>ヘ ● 后处理</li> <li>● 曲线图</li> </ul>   | ☞修改<br>流体速度X(m/s)                               | 流体速度Y(m/s) | 流体速度Z(m/s) |             |
| 全。激振力预报<br>全、而元法空泡激振                           | <ul> <li>◎ 流场图</li> <li>圖 报告生成</li> </ul>                    | 0.0903                                          | 0.0        | 0.0        |             |
| л<br>л                                         |                                                              |                                                 |            |            |             |
| <ul><li>▲ 粘滞空泡激振力</li><li>▲ 横摇阻尼</li></ul>     |                                                              |                                                 |            |            |             |
| <ul><li>盒 船舶运动</li><li>盒 船舶甲板上浪</li></ul>      |                                                              |                                                 |            |            |             |
| <ul> <li>盒 约束模与自航模</li> <li>盒 快速自航模</li> </ul> |                                                              |                                                 |            |            |             |

#### 2.2 网格划分

点击"网格划分"小标签下方的"上传文件"按钮,可进入如下图所示页面,上传文件

后点击生成网格即可自动生成网格。

| 中国数值水池<br>China Numerical Tar | 也虚拟试验系统V1.0                                | 0 <b>A</b> V    | /ang_Qiuwen |
|-------------------------------|--------------------------------------------|-----------------|-------------|
| a 1970.5                      | 《<br>虚拟试验》 涡激运动 》                          | 祥朔试验。鴻邈运动,半潮式平台 |             |
| 1 1M.00                       | 骨 试验属性                                     | 网格划分            |             |
| <b>盒</b> 模型库                  | ∧ ● 前处理                                    |                 |             |
| 693 虚拟试验库 ^                   | <ul> <li>● 基本参数</li> <li>● 网格划分</li> </ul> | r0.stl          |             |
| â. 船舶波浪增阻                     | ∧ ④ 浮式平台                                   | 生成网络            |             |
| <b>金</b> 船模白航                 | ○ 下口多数<br>○ 系泊系统参数                         |                 |             |
|                               | ∧ ⑧ 求解                                     |                 |             |
| 船模阻力                          | ⊙ 求解设置                                     |                 |             |
| <b>皇</b> 螺旋桨敞水                | ◎ 计算求解                                     |                 |             |
|                               | ~ ⑧ 后处理                                    |                 |             |
|                               | <ul> <li>画或図</li> <li>○ 流场图</li> </ul>     | 不支持的操作          |             |
| 急 激振力预报                       | 圖 报告生成                                     |                 |             |
| â. 面元法空泡激振                    |                                            |                 |             |
| ħ                             |                                            |                 |             |
| <b>盒</b> 粘流空泡激振力              |                                            |                 |             |
| ▲ 横摇阻尼                        |                                            |                 |             |
| <b>金</b> 船舶运动                 |                                            |                 |             |
| <b>金</b> 船舶甲板上浪               |                                            |                 |             |
| <b>盒</b> 约束模与自航模              |                                            |                 |             |
| <b>金</b> 快速自航模                | ~                                          |                 |             |

## 2.3 浮式平台

点击"浮式平台"小标签下方的"修改"按钮,可进入如下图所示页面,可以对相关系 数等参数进行设置。

| G                   | )<br>中国数值水池<br>China Numerical Tan                                               | 也。虚拟试验系统V1.                                                                                             | 0                                                                                                    | & Wang_Qiuwen                                                                                                    |  |  |  |  |  |
|---------------------|----------------------------------------------------------------------------------|----------------------------------------------------------------------------------------------------|----------------------------------------------------------------------------------------------------|----------------------------------------------------------------------------------------------------|--|--|--|--|--|
| 49<br>19<br>19<br>1 | 概览<br>模型库<br>虚拟试验库 ^<br>副 船舶波浪增阻                                                 | ▲ 成則試验 > 湖波运动 ><br>・ 試验属性<br>へ ● 前处理<br>○ 基本参数<br>○ 网格助分<br>へ ○ 浮式平台<br>○ 平台を数<br>○ 日本参数                | <ul> <li>         移動(動)-掲載式平台         平台参数             『愛修改             平台の最(kg)          125.15             平台の社特征直径(m)      </li> </ul>                                                               |                                                                                                    |  |  |  |  |  |
|                     |                                                                                  | <ul> <li>● 求解</li> <li>● 求解设置</li> <li>● 计算求解</li> <li>ヘ ● 后处理</li> <li>● 曲线图</li> <li>● 流扬图</li> </ul> | ● 求解         0.2558           ● 求解公型         平台吃水 (m)           ● 方松3型         -0.2           ● 后公理         -0.2           ● 点松器         運分生粉           ● 点松器         運分生粉           ● 点松器         運行物改 |                                                                                                    |  |  |  |  |  |
|                     | ▲ 加加水力 小 N N N N N N N N N N N N N N N N N N                                     | ₩ 接着生成                                                                                                  | <ul> <li>●○坐标以(m)</li> <li>●の</li> <li>●の</li> <li>■○坐标以(m)</li> <li>●の</li> <li>■○坐标Z(m)</li> <li>●0.33</li> </ul>                                                                                     | <ul> <li>63.5%</li> <li>6.0</li> <li>6.0</li> <li>6.0</li> <li>6.0</li> <li>6.0</li> <li>6.0</li> <li>7.0</li> <li>7.0</li></ul> |  |  |  |  |  |
|                     | <ul> <li>● 船舶运动</li> <li>● 船舶甲板上浪</li> <li>● 约束模与自航模</li> <li>● 快速自航模</li> </ul> |                                                                                                    |                                                                                                    |                                                                                                    |  |  |  |  |  |

2.4 系泊系统参数

点击"系泊系统参数"小标签下方的"修改"按钮,可进入如下图所示页面,可以对系 泊系统参数进行设置。注意这里的系泊系统采用线性弹簧等效刚度进行替代。

| C           | 中国数值水池<br>China Numerical Tanl | 也虚拟试验系统V1.                                 | 0    |                  |            |           |           |           |           |           | ۵.        | Wang_Qiuwen |  |  |
|-------------|--------------------------------|--------------------------------------------|------|------------------|------------|-----------|-----------|-----------|-----------|-----------|-----------|-------------|--|--|
| *           | 概览                             | へ<br>虚拟试验 » 涡激运动 »                         | 样例   | 试验-              | 涡激运动-半潜式平台 |           |           |           |           |           |           |             |  |  |
|             | +HTDI de                       | ● 地质描述 然泪条纸参数<br>● 中的理 利用系统参数              |      |                  |            |           |           |           |           |           |           |             |  |  |
| -           | 候坐件                            | <ul> <li>◇ 明2/理</li> <li>○ 基本参数</li> </ul> | JR.I | 1.5%2013<br>辛斤3章 | 834        |           |           |           |           |           |           |             |  |  |
| <b>6</b> 20 | 虚拟试验库 ^                        | ⊙ 网格划分                                     |      | 编辑               | 导缆孔坐标X(m)  | 导缆孔坐标Y(m) | 导缆孔坐标Z(m) | 锚泊点坐标X(m) | 锚泊点坐标Y(m) | 锚泊点坐标Z(m) | 弹性系数(N/m) | 预张力(N)      |  |  |
|             | 給舶波浪増阻                         | ∧ ⑨ 浮式平台<br>○ 平台参数                         |      |                  | -0.706     | 0.0       | 0.0       | -4.5      | 0.0       | 0.0       | 18.086    | 22.716      |  |  |
|             | <b>金</b> 船模自航                  | O 系泊系统参数                                   |      |                  | 0.706      | 0.0       | 0.0       | 4.5       | 0.0       | 0.0       | 18.086    | 22.716      |  |  |
|             | ▲ 船模阻力                         | <ul> <li>◆ 求解</li> <li>● 求解设置</li> </ul>   |      |                  | 0.0        | -0.706    | 0.0       | 0.0       | -4.5      | 0.0       | 18.086    | 22.716      |  |  |
|             | <b>皇</b> 螺旋桨敞水                 | <ul> <li>计算求解</li> <li>* ● 后处理</li> </ul>  |      |                  | 0.0        | 0.706     | 0.0       | 0.0       | 4.5       | 0.0       | 18.086    | 22.716      |  |  |
|             | <b>盒</b> 船舶快速性预报               | ● 曲线图                                      | 示意   | と問い              |            |           |           |           |           |           |           |             |  |  |
|             | â. 激振力预报                       | <ul> <li>○ 流场图</li> <li>圖 报告生成</li> </ul>  |      |                  |            |           |           | •         |           |           |           |             |  |  |
|             | <b>金</b> 面元法空泡激振               |                                            |      |                  |            |           |           |           |           |           |           |             |  |  |
|             | ъ                              |                                            |      |                  |            |           |           | W         |           |           |           |             |  |  |
|             | <b>金</b> 粘流空泡激振力               |                                            |      |                  |            |           | $\square$ |           |           |           |           |             |  |  |
|             | <b>盒</b> 横摇阻尼                  |                                            |      |                  |            |           | $\square$ |           |           |           |           |             |  |  |
|             | <b>金</b> . 船舶运动                |                                            |      |                  |            |           | $\square$ |           | ,         |           |           |             |  |  |
|             | 全 船舶甲板上浪                       |                                            |      |                  |            |           | 来流        |           | /#\\_ F   |           |           |             |  |  |
|             | <b>金</b> 约束模与自航模               |                                            |      |                  |            |           |           | ×         | • 锚泪点     |           |           |             |  |  |
|             | ▲ 快速自航模                        |                                            |      |                  |            |           |           |           | 。导缆孔      |           |           | ~           |  |  |

## 3. 求解设置

全部参数正确设置后,可启动求解器进行计算。如下图所示红色方框内,求解器的启动 及计算状态展示在整个页面的右下方。

| (会)<br>China Nu                                                                                                    | <mark>汝值水</mark> 池<br>umerical Tan                 | 也。虚拟试验系统V1.                                                                                                    | .0                                                  | & Wang_Qiuwen |
|----------------------------------------------------------------------------------------------------|----------------------------------------------------|----------------------------------------------------------------------------------------------------|-----------------------------------------------------|---------------|
| ★ 概览 ▲ 模型库 金 感状试验库 ▲ 船舶波流 ▲ 船桶市                                                                                                    | ~<br>良増阻<br>亢                                      |                                                                                                    | 年齢試验-読厳运动-非満式平台<br>実能设置<br>「建築改<br>記念时间(s)<br>300.0 |               |
| <ul> <li>金螺旋桨间</li> <li>金船舶快速</li> <li>金 総振力所</li> </ul>                                                                                                    | 」<br>放水<br>重性预报<br>页报                              | <ul> <li> ② 未請设置 </li> <li> ③ 计算求解 </li> <li> ④ 后处理 </li> <li> ④ 曲线图 </li> <li> ④ 流畅图 </li> <li> 励 报告生成 </li> </ul> | 时间歩长(s)(歩考値0.01)<br>0.02<br>保存时间步间隔(s)<br>0.5       |               |
| <ul> <li>面元法</li> <li>力</li> <li>4</li> <li>4</li> <li>4</li> <li>4</li> <li>4</li> <li>4</li> <li>4</li> <li>4</li> <li>4</li> <li>4</li> <li>5</li> <li>4</li> <li>4</li> <li>5</li> <li>4</li> <li>4</li> <li>5</li> <li>4</li> <li>4</li> <li>5</li> <li>4</li> <li>4</li> <li>5</li> <li>4</li> <li>4</li> <li>4</li> <li>4</li> <li>4</li> <li>4</li> <li>5</li> <li>4</li> <li>4</li> <li>5</li> <li>4</li> <li>4</li> <li>5</li> <li>4</li> <li>4</li> <li>5</li> <li>4</li> <li>4</li> <li>5</li> <li>4</li> <li>4</li> <li>4</li> <li>5</li> <li>4</li> <li>4</li> <li>5</li> <li>4</li> <li>4</li> <li>5</li> <li>4</li> <li>4</li> <li>4</li> <li>5</li> <li>4</li> <li>4<th>2泡激振力<br/>23歳振力<br/>25<br/>カ<br/>反上浪<br/>51<br/>前横<br/>た横</th><th></th><th></th><th></th></li></ul> | 2泡激振力<br>23歳振力<br>25<br>カ<br>反上浪<br>51<br>前横<br>た横 |                                                                                                    |                                                     |               |

如下图所示,点击"启动计算"按钮,会弹出启动确认对话框,点击确定按钮即可启动

计算。

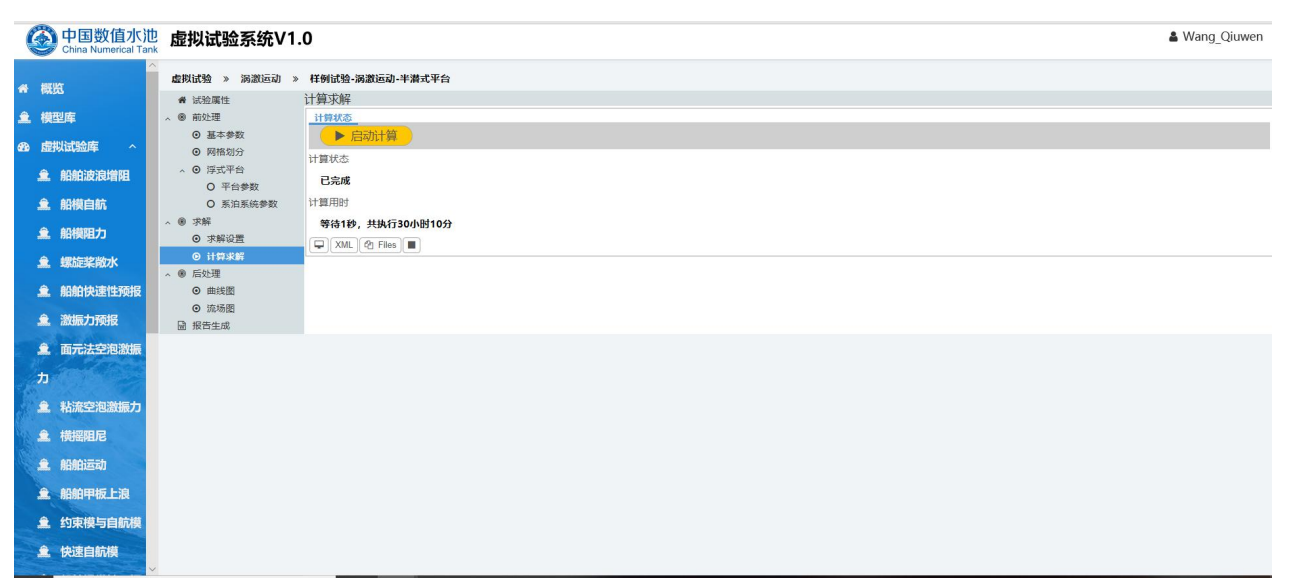

如果用户录入的参数不符合计算条件时,计算将无法启动,并会弹出对话框进行提示,请用户按照提示的要求来填写相关的参数,以确保试验能够正确,顺利的进行。

#### 4. 结果展示

当求解器执行结束后,可切换到"输出"标签对应的页面来看本次虚拟试验的结果,试验结果可分为曲线类和云图类。曲线类可选中不同自由度的响应幅值进行显示曲线,云图类需要根据入流条件进行相应的显示参数范围设置。最后点击报告生成可以自动生成结果文

档。

| Ohina Numerical Tank | 虚拟试验系统V1.                                    | 0                             |             |              |                |                |            | & Wang_Qiuwen |
|----------------------|----------------------------------------------|-------------------------------|-------------|--------------|----------------|----------------|------------|---------------|
| ^<br>                | 虚拟试验 » 涡激运动 »                                | 样例试验-涡激运动-半潜式平台               |             |              |                |                |            |               |
| ▲ 概览                 | ₩ 试验属性                                       | 曲线图                           |             |              |                |                |            |               |
| â.模型库                | ∧ ● 前处理                                      | 曲线类型                          |             |              |                |                |            |               |
| 88 虚拟试验库 ^           | <ul> <li>量本参数</li> <li>网格划分</li> </ul>       | 橫向 (y轴) 运动时历曲线 纵向 (x轴) 运动时历曲线 | 首摇运动时历曲线    | 影 平面运动轨迹曲线 相 | 橫向 (y铀) 运动时历曲线 | 纵向 (x铀) 运动时历曲线 |            |               |
| <b>金</b> 船舶波浪增阻      | ~ ⊙ 浮式平台                                     | 显示曲线                          |             |              |                |                |            |               |
| ▲ 船模白航               | <ul> <li>O 平台参数</li> <li>O 系泊系統参数</li> </ul> | All read SCED and And Scede   |             |              |                |                |            |               |
|                      | ~ ● 求解                                       |                               |             |              |                |                |            |               |
|                      | <ul> <li>求解设置</li> <li>计算求解</li> </ul>       |                               |             |              |                |                |            |               |
| <b>皇</b> . 螺旋桨敞水     | <ul> <li>○ 日昇小県</li> <li>∧ ⑧ 后处理</li> </ul>  |                               |             |              |                |                |            |               |
| 船舶快速性预报              | <ul> <li>○ 曲线图</li> <li>○ 次延期</li> </ul>     |                               |             |              |                |                |            |               |
| 盒 激振力预报              | ● 元初函<br>圖 报告生成                              |                               |             |              |                |                |            |               |
| <b>盒</b> 面元法空泡激振     |                                              |                               |             |              |                |                |            |               |
| <b>D</b>             |                                              |                               |             |              |                |                |            |               |
| ● \$\$凌空初激运力         |                                              |                               |             |              |                |                |            |               |
|                      |                                              |                               |             |              |                |                |            |               |
| 盒. 積強阻尼              |                                              |                               |             |              |                |                |            |               |
| <b>金</b> 船舶运动        |                                              |                               |             |              |                |                |            |               |
| <b>盒</b> 船舶甲板上浪      |                                              |                               |             |              |                |                |            |               |
| <b>盒</b> 约束模与自航模     |                                              |                               |             |              |                |                |            |               |
| ▲ 快速自航模              |                                              |                               |             |              |                |                |            |               |
|                      |                                              |                               |             |              |                |                |            |               |
|                      |                                              |                               |             |              |                |                |            |               |
| 🚯 中国数值水池             | 虚拟试验系统V1.                                    | 0                             |             |              |                |                |            | & Wang_Qiuwen |
| China Numerical Tank |                                              | -                             |             |              |                |                |            |               |
|                      | 虚拟试验 » 涡激运动 »                                | 样例试验-涡激运动-半潜式平台               |             |              |                |                |            |               |
| ▲ 概览                 | <b>备</b> 试验尾性                                | 流场图                           |             |              |                |                |            |               |
| ▲ 模型库                | 、 ⑧ 前处理                                      | 速度云图参数                        |             | 压力云图参数       |                | 涡服             | 云图参数       |               |
|                      | ◎ 基本参数                                       | ☑修改                           |             | ■修改          |                | C              | 修改         |               |
| 48. 虚拟试验库 个          | ◎ 网格划分                                       | 速度云图色调上嗯(m/s)                 | F           | 玉力云图色调上限(Pa) |                | 涡昰             | 云图色调 上現(1) |               |
| <b>魚</b> 船舶波浪増阻      | ∧ ⊙ 浮式平台                                     | 0.0905                        | Tub         | 0.00614      |                | 1              | 76207      |               |
|                      | 0 平台参数                                       |                               | _           | 0.00014      |                |                |            |               |
| ▲ 船模自航               | O 系泊系统参数                                     | 速度云图巴调下版(m/s)                 | 11          | 也力云图巴调下限(Pa) |                | 涡量             | 云图巴调下限(1)  |               |
| ▲ 船模阻力               | ∧ ⑧ 不詳                                       | -0.04525                      |             | -0.00604     |                | -1             | .76207     |               |
|                      | <ul> <li>水肿设直</li> <li>(1) 计算术</li> </ul>    | 云图类型                          |             |              |                |                |            |               |
| <b>皇</b> 螺旋桨敞水       | ◇ ◎ 后处理                                      | 北方水田市市市二周 北方水田市中二周 2          | 化防火亚面内没是二圈  | 一件切合二限       |                |                |            |               |
| 金 船舶快速性预报            | ● 曲线图                                        |                               | FROTTEN的里台国 | 二年四里石四       |                |                |            |               |
|                      | ○ 流场图                                        |                               |             |              |                |                |            |               |
| <b>盒</b> 激振力预报       | 圖 报告生成                                       | 加山西市期山文國                      |             |              |                |                |            |               |
| 🚊 面元法空泡激振            |                                              |                               |             |              |                |                |            |               |
| 1) Internet          |                                              |                               |             |              |                |                |            |               |
| <u>л</u>             |                                              |                               |             |              |                |                |            |               |
| <b>全</b> 粘流空泡激振力     |                                              |                               |             |              |                |                |            |               |
|                      |                                              |                               |             |              |                |                |            |               |
| 皇 横摇阻尼               |                                              |                               |             |              |                |                |            |               |
| <b>全</b> 船舶运动        |                                              |                               |             |              |                |                |            |               |
|                      |                                              |                               |             |              |                |                |            |               |
| <b>黨</b> 船舶甲板上浪      |                                              |                               |             |              |                |                |            |               |
| <b>盒</b> 约束模与自航模     |                                              |                               |             |              |                |                |            |               |
|                      |                                              |                               |             |              |                |                |            |               |
| <b>盒</b> 快速自航模       |                                              |                               |             |              |                |                |            |               |
| V                    |                                              |                               |             |              |                |                |            |               |

#### 四、参考资料

VIM 中的流动均发生在高雷诺数下,且伴随大分离湍流流动。准确预报高雷诺数下的 流动分离及分离后的流体运动是开发 VIM 虚拟试验的重点,为此我们开发了用于处理高雷 诺数下大分离流动的湍流模拟模块——基于剪切应力输运(Shear Stress Transport, SST)的 分离涡模拟(Detached-Eddy Simulation, DES)。SST-DES 是一种混合雷诺平均/大涡模拟 (Hybrid RANS-LES Method),它在壁面附近求解雷诺平均方程,在远离壁面的流动分离区 域采用大涡模拟方法,兼具前者计算量小的优点和后者能模拟大分离湍流流动、计算精度高 的优势。

不可压缩粘性流体的控制方程为质量和动量守恒方程:

$$\frac{\partial \overline{u}_i}{\partial x_i} = 0$$

$$\frac{\partial \overline{u}_i}{\partial t} + \frac{\partial \overline{u}_j \overline{u}_i}{\partial x_j} = -\frac{1}{\rho} \frac{\partial \overline{P}}{\partial x_i} + \frac{\partial}{\partial x_j} \left[ \nu \left( \frac{\partial \overline{u}_i}{\partial x_j} + \frac{\partial \overline{u}_j}{\partial x_i} \right) \right] - \frac{\partial \tau_{ij}}{\partial x_j}$$

其中,v为分子粘度, $\tau_{ij}$ 为雷诺应力或亚格子应力张量。根据 Boussinesq 假设, $\tau_{ij}$ 可以表示为

$$\tau_{ij} = \frac{2}{3} \delta_{ij} k - \nu_t \left( \frac{\partial \overline{u}_i}{\partial x_j} + \frac{\partial \overline{u}_j}{\partial x_i} \right)$$

分离涡方法是 Spalart 等<sup>[3]</sup>提出的一种混合雷诺平均(Reynolds-Averaged Navier-Stokes, RANS)和大涡模拟(Large-Eddy Simulation, LES)的方法。SST-DDES 方法在近壁面的流动区域采用 SST 模型,而在其他区域采用亚格子模型求解流场。分离涡模拟方法作为一种 混合 RANS 和 LES 的方法,其优势在于既可以保证求解的精度,又可以通过减少近壁面处 的边界层网格来降低计算量。

在 SST 模型中, 湍动能 k 和特定湍流耗散率ω的运输方程分别表示为:

$$\frac{\partial k}{\partial t} + \frac{\partial (u_j k)}{\partial x_j} = \tilde{G} - \beta^* k \omega + \frac{\partial}{\partial x_j} [(\nu + \alpha_k \nu_t) \frac{\partial k}{\partial x_j}]$$
$$\frac{\partial \omega}{\partial t} + \frac{\partial (u_j \omega)}{\partial x_j} = \gamma S^2 - \beta \omega^2 + \frac{\partial}{\partial x_j} [(\nu + \alpha_\omega \nu_t) \frac{\partial \omega}{\partial x_j}] + (1 - F_1) C D_{k\omega}$$

SST 模型中的湍流长度尺度定义为:

$$l_{k-\omega} = \sqrt{k} / (\beta^* \omega)$$

而 SST-DDES 模型中将湍流长度尺度修改为如下形式:

1

$$l_{DDES} = l_{k-\omega} - f_d \max\left(0, l_{k-\omega} - C_{DES}\Delta\right)$$

其中,

$$C_{DES} = (1 - F_1) C_{DES}^{k-\varepsilon} + F_1 C_{DES}^{k-\omega}$$
$$f_d = 1 - \tanh\left[ \left( C_{d1} r_d \right)^{C_{d2}} \right]$$
$$r_d = \frac{V_t + V}{\sqrt{0.5 \cdot (S^2 + \Omega^2)} \kappa^2 d^2}$$

经过这样的修改,SST-DDES 模型通过 *l<sub>DDES</sub>*控制 RANS 和 LES 方法的自动切换。在边界层内部靠近壁面的位置包括对数层,r<sub>d</sub>函数取 1,f<sub>d</sub>为 0,使得 *l<sub>DDES</sub>=l<sub>k-0</sub>*,保证了在此区域内湍流模型退化成雷诺平均模型,延迟了 DES 模型转换为 LES 模型,实现了延迟效果<sup>[4]</sup>。

k方程中的耗散项可以改写为如下形式:

$$D_{DES}^k = \beta^* k \omega = k^{3/2} / l_{DDES}$$

因此可以得到新的 k 方程:

$$\frac{\partial k}{\partial t} + \frac{\partial (u_j k)}{\partial x_j} = \tilde{G} - \frac{k^{3/2}}{l_{DDES}} + \frac{\partial}{\partial x_j} \left[ (v + \alpha_k v_t) \frac{\partial k}{\partial x_j} \right]$$

系泊系统是影响浮式平台 VIM 的重要因素,本求解器采用和水池物理模型试验相同的 一套水平弹簧系统去准确模拟平台系泊。建立准确的弹簧系统数学模型是 VIM 虚拟试验系 统能够成功预报锁定区间的关键。锁定区间是由于泻涡频率接近平台固有周期而引起的一种 共振现象。

在以往的对 VIM 的研究中,平台通常被视为一个弹簧质量系统。对于此类系统,其固 有频率可以表示为

$$f_n = \frac{1}{2\pi} \sqrt{\frac{k}{m+M}}$$

式中,**k**为弹簧系统提供的有效刚度,**m**为平台质量,**M**为平台在水中的附加质量。可 见弹簧刚度直接影响系统的固有频率,从而影响锁定区间对应的实际来流速度的范围。

同理,扭转固有频率可表示为

$$f_{nt} = \frac{1}{2\pi} \sqrt{\frac{k_t}{J + J_a}}$$

式中, k<sub>t</sub>为弹簧系统提供的有效扭转刚度, **J**为平台转动惯量, **J**<sub>a</sub>为平台在水中的附加转动惯量。在 VIM 虚拟试验进行之前需要先做静态位移测试和自由衰减测试, 以确保弹簧系统的配置能够提供所需的回复刚度和旋转回复刚度。

平台的涡激运动包含横荡、纵荡、垂荡、横摇、纵摇和首摇六个自由度的耦合,在海 洋工程中考虑最多的通常是水平面内的横荡、纵荡和首摇耦合运动。然而,由于涡激运动通 常发生在吃水较深的平台中,其运动周期更长且运动幅度更大,具有显著的三维特性。在数 值模拟中,如果仅考虑单自由度的运动,会对预报结果的精度造成一定影响。

该求解模块基于 Euler 角表述六自由度运动模型,如上图所示。在这个模型中,共使用

了两个坐标系:大地坐标系和随体坐标系。大地坐标系(Earth system),也称为惯性坐标 系,可以固定在地球参考系上,或者以恒定速度相对于大地向前移动。随体坐标系(Local system),也称为非惯性坐标系。该坐标系始终固定在物体上,其原点在旋转中心或者物体 重心上。当物体正浮时,随体坐标系的坐标轴方向与大地坐标系相同。随体在大地坐标系中 的位移,也就是随体坐标系相对大地坐标系的位置定义为: $\eta = (x_1, x_2, x_3, \varphi, \theta, \psi)$ ,分别代 表纵荡、横荡、垂荡、横摇、纵摇以及首摇运动。其中 $(\varphi, \theta, \psi)$ 为三个 Euler 角。随体坐 标系中的六个自由度的速度定义为 $v = (v_1, v_2) = (u, v, w, p, q, r)$ 。两个坐标系中的速度可以 通过基于 Euler 角的转换矩阵来转换。

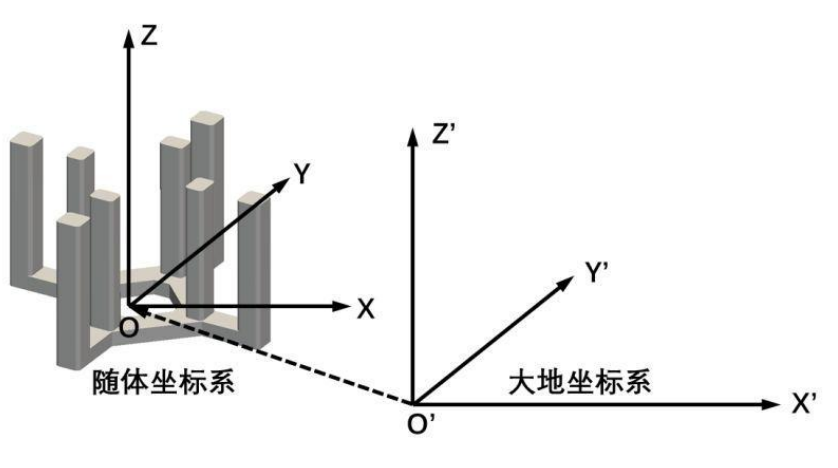

图 2 随体和大地坐标参考系